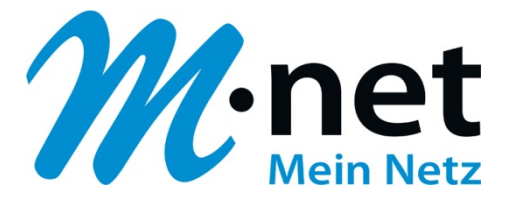

# M-net E-Mail-Adressen einrichten -

# Windows Mail

M-net Telekommunikations GmbH

Emmy-Noether-Str. 2 80992 München Kostenlose Infoline: 0800 / 7 08 08 10

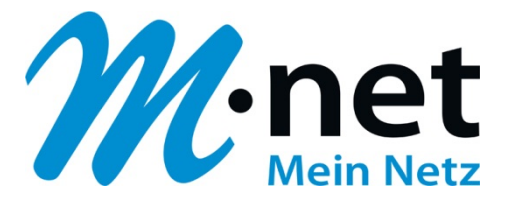

# Hinweise

- Sie benötigen zur Einrichtung der E-Mail-Adresse von M-net einen aktiven E-Mail-Account. Diese können Sie im M-net Kundenportal anlegen, ändern und auch löschen.
- Sie müssen, damit die E-Mail-Adresse richtig funktioniert, mit dem Internet verbunden sein.
- Alle Marken- und Produktnamen in dieser Anleitung sind Warenzeichen ihrer jeweiligen Hersteller!

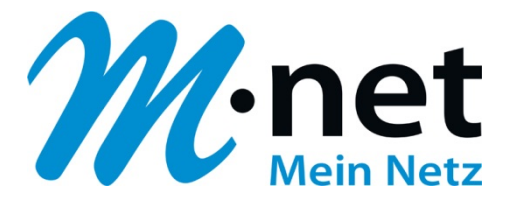

# M-net E-Mail-Adressen einrichten unter Mozilla Thunderbird

- ✓ öffnen Sie Windows Mail
- ✓ klicken Sie auf Extras → Konten

| atei Bearbeiten Ansicht E | tras Nachricht ?                                      | Suchen          |  |
|---------------------------|-------------------------------------------------------|-----------------|--|
| 🖥 Neue E-Mail 🛛 🔻 🚘 Antwo | Senden und empfangen                                  | ۰ <b>ا</b>      |  |
| b Dokale Ordner           | Alles synchronisieren                                 |                 |  |
| Microsoft Communities     | Windows-Kontakte<br>Absender zu den Kontakten hinzufü | Strg+Umschalt+C |  |
|                           | Windows-Kalender                                      | Strg+Umschalt+L |  |
|                           | Nachrichtenregeln                                     | •               |  |
| C                         | Newsgroups                                            | Strg+W          |  |
|                           | Konten                                                |                 |  |
|                           | Junk-E-Mail-Optionen                                  |                 |  |
|                           | Optionen                                              |                 |  |
|                           |                                                       |                 |  |
|                           | <                                                     |                 |  |

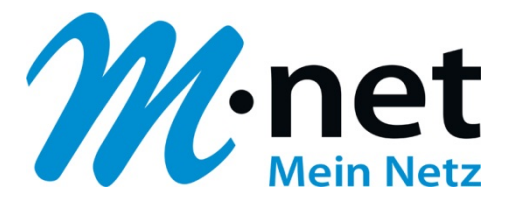

| News                 | ^ Hinzufüg | en.   |
|----------------------|------------|-------|
| msnews.microsoft.com | Timzdrug   | crim  |
| Verzeichnisdienst    | ► Entfern  | en    |
|                      | Eigenscha  | after |
|                      | Als Stand  | lard  |
|                      | Importier  | en    |
|                      | Exportier  | en    |
|                      | Reihenfol  | ge    |

✓ klicken Sie auf **Hinzufügen** 

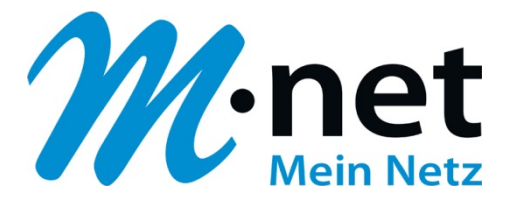

| 6                                                              | <b>X</b> |
|----------------------------------------------------------------|----------|
| Kontotyp auswählen<br>Welchen Kontotyp möchten Sie hinzufügen? |          |
| Verzeichnisdienst                                              |          |
| Welche Informationen benötige ich, um mein Konto einzurichten? | Weiter   |

- ✓ klicken Sie auf E-Mail-Konto
- ✓ klicken Sie auf Weiter

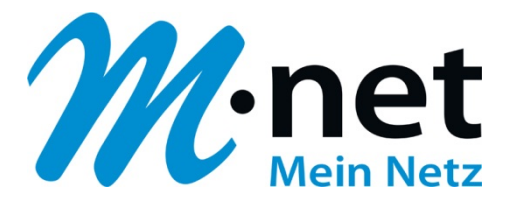

| 0                          |                                                | <b>×</b> |
|----------------------------|------------------------------------------------|----------|
| Internetmailadresse        |                                                |          |
| An Sie gerichtete E-Mail-N | lachrichten werden an Ihre E-Mail-Adresse gele | itet.    |
| E-Mail-Adresse:            | max.mustermann@mnet-online.de                  |          |
|                            | Beispiel: jemand@example.com                   |          |
|                            |                                                |          |
|                            |                                                |          |
| Wo finde ich Informatione  | en zu meinem E-Mail-Konto?                     |          |
|                            |                                                |          |
|                            |                                                | Weiter   |

- ✓ tragen Sie in das Feld **E-Mail-Adresse**: Ihre M-net E-Mail-Adresse ein.
- ✓ klicken Sie anschließend auf Weiter

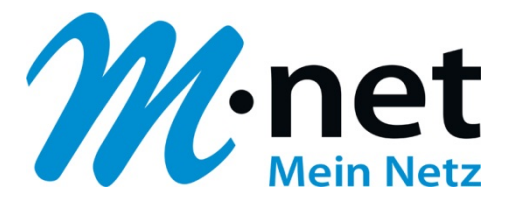

|                                               | le le le le le le le le le le le le le l |
|-----------------------------------------------|------------------------------------------|
| E-Mail-Server einrichten                      |                                          |
| Typ des Posteingangsservers:                  |                                          |
| POP3   Posteingangsserver (POP3 oder IMAP):   |                                          |
| pop.mnet-online.de                            |                                          |
| Name des Postausgangsservers (SMTP):          |                                          |
| Ausgangsserver erfordert Authentifizierung    |                                          |
| Wo finde ich Informationen zum E-Mail-Server? |                                          |
|                                               |                                          |
|                                               | Weiter Abbrechen                         |

- ✓ wählen Sie unter **Typ des Posteingangsservers:** POP3 aus
- ✓ tragen Sie bei Name desPosteingangsserver (POP oder IMAP): pop.mnet-online.de ein
- ✓ tragen Sie bei Name desPostausgangsservers (SMTP): mail.mnet-online.de ein
- ✓ setzen Sie einen Haken bei Ausgangsserver erfordert Autorisierung
- ✓ klicken Sie anschließend auf Weiter

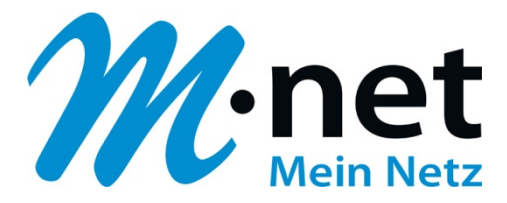

| 3                                          |                                                                   | <b>×</b> |
|--------------------------------------------|-------------------------------------------------------------------|----------|
| Internetmailanmeldung                      |                                                                   |          |
| Geben Sie den Kontoname<br>erhalten haben. | en und das Kennwort ein, die Sie von Ihrem Internetdienstanbieter |          |
| E-Mail-Benutzername:                       | max.mustermann@mnet-online.de                                     |          |
| Kennwort:                                  | •••••                                                             |          |
|                                            | Kennwort speichern                                                |          |
|                                            |                                                                   |          |
|                                            |                                                                   |          |
|                                            |                                                                   |          |
|                                            |                                                                   |          |
|                                            | Weiter                                                            | chen     |

- ✓ tragen Sie im Feld **E-Mail-Benutzername:** Ihre M-net E-Mail-Adresse ein
- ✓ tragen Sie im Feld **Kennwort:** Ihr M-net E-Mail-Kennwort ein
- ✓ klicken Sie anschließend auf Weiter

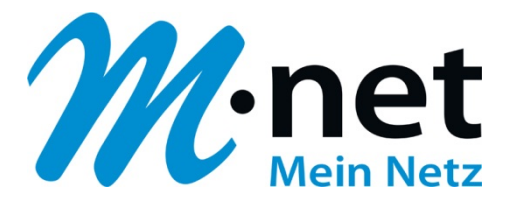

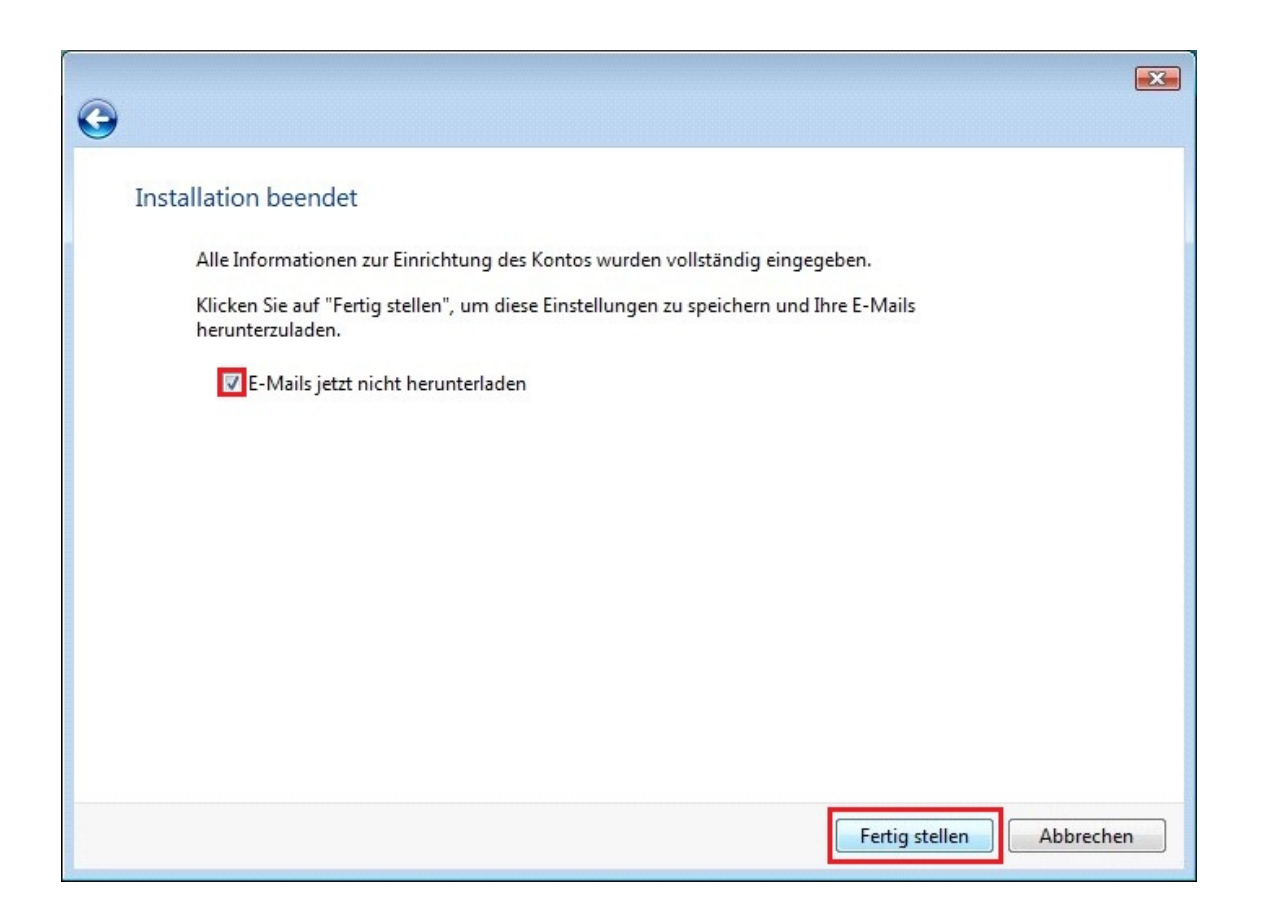

- ✓ setzen Sie einen Haken bei E-Mails jetzt nicht herunterladen
- ✓ klicken Sie anschießend auf Fertig stellen

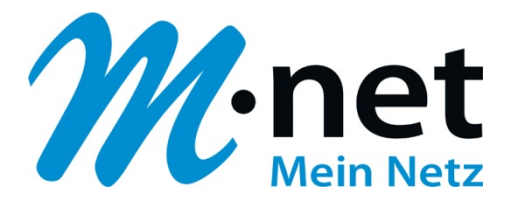

| 📑 Posteingang - Windows Mail |                                                                       | _                                              |     |
|------------------------------|-----------------------------------------------------------------------|------------------------------------------------|-----|
| Datei Bearbeiten Ansicht Ex  | tras Nachricht ?                                                      | Suchen                                         | 9   |
| 📑 Neue E-Mail 🔻 🚘 Antwo      | Senden und empfangen                                                  | +                                              |     |
| Lokale Ordner                | Alles synchronisieren                                                 |                                                |     |
| Gelöschte Elemente           | Windows-Kontakte<br>Absender zu den Kontakten hir<br>Windows-Kalender | Strg+Umschalt+C<br>nzufügen<br>Strg+Umschalt+L |     |
| Entwürfe<br>Junk-E-Mail      | Nachrichtenregeln                                                     | •                                              | _   |
| Microsoft Communities        | Newsgroups                                                            | Strg+W                                         |     |
|                              | Konten                                                                |                                                | Ani |
|                              | Junk-E-Mail-Optionen                                                  |                                                | AIG |
|                              | Optionen                                                              |                                                |     |
|                              |                                                                       | Willkommen bei<br>Windows®                     | Ŧ   |
| Konfiguriert die Konten.     |                                                                       |                                                |     |

✓ klicken Sie auf Extras → Konten

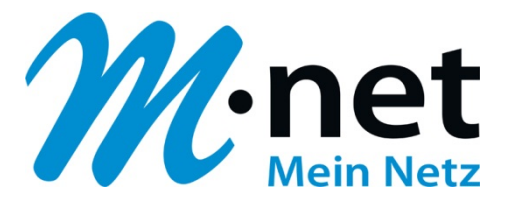

| E-Mail                                                   | ▲ Hinzufüger |
|----------------------------------------------------------|--------------|
| max.mustermann@mnet-online.de                            |              |
| News                                                     | Entferner    |
| Microsoft Communities (Standard)<br>msnews.microsoft.com | Eigenschaft  |
| Verzeichnisdienst                                        | ✓ Als Standa |
|                                                          | Importierer  |
|                                                          | Exportierer  |
|                                                          | Reihenfolg   |

- ✓ wählen Sie unter E-Mail **pop.mnet-online.de** aus
- ✓ klicken Sie anschließend rechts auf Eigenschaften

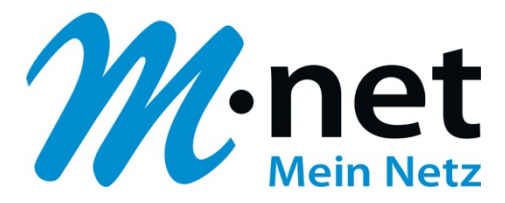

| Allgemein Server Verb                    | ndung Sicherheit Erweitert                     |  |
|------------------------------------------|------------------------------------------------|--|
| E-Mail-Konto                             | den Namen für diese Server ein, z. B. "Arbeit" |  |
| oder "Win                                | dows Mail".                                    |  |
| pop.mnet-onli                            | ne.de                                          |  |
| Benutzerinformatione                     | n ———                                          |  |
| Name:                                    | Max Mustermann                                 |  |
| Organisation:                            |                                                |  |
| E-Mail-Adresse:                          | max.mustermann@mnet-online.de                  |  |
| Antwortadresse:                          |                                                |  |
| Dieses Konto beim<br>Synchronisieren ein | Empfangen von E-Mails oder beim<br>nschließen  |  |
|                                          |                                                |  |
|                                          |                                                |  |
|                                          |                                                |  |

✓ klicken Sie auf das Registerfeld Erweitert

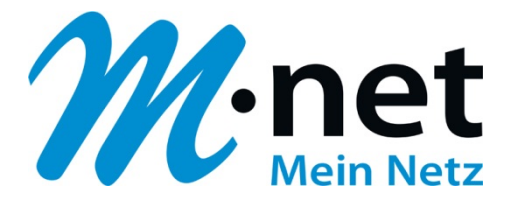

| Allgemein Server Verbindung Sicherheit Erweitert      |                |
|-------------------------------------------------------|----------------|
| Serverportnummern                                     |                |
| Postausgang (SMTP): 587 Stand                         | lard verwenden |
| 🕅 Dieser Server erfordert eine sichere Verbindung (SS | E)             |
| Posteingang (POP3): 110                               |                |
| Dieser Server erfordert eine sichere Verbindung (SS   | L)             |
| Servertimeout                                         |                |
| Kurz 🐨 Lang 1 Minute                                  |                |
| Senden                                                |                |
| Nachrichten aufteilen, die größer sind als            | KB             |
| Zustellung                                            |                |
| 🥅 Kopie aller Nachrichten auf dem Server belassen     |                |
| 🗌 Vom Server nach 🛛 🎽 Tag(en) entfer                  | nen            |
| 🗌 Nach dem Löschen vom Server entfernen               |                |
|                                                       |                |

- ✓ ändern Sie unter **Postausgangsserver (SMTP):** den Port auf 587
- ✓ klicken Sie anschließend auf **OK**

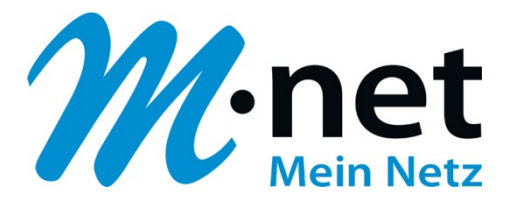

| E-Mail                                                         | <b>^</b>       |
|----------------------------------------------------------------|----------------|
| pop.mnet-online.de (Standard)<br>max.mustermann@mnet-online.de | Hinzufügen     |
| News                                                           | Entfernen      |
| Microsoft Communities (Standard)<br>msnews.microsoft.com       | Eigenschafter  |
| Verzeichnisdienst                                              | ✓ Als Standard |
|                                                                | Importieren    |
|                                                                | Exportieren    |
|                                                                | Reihenfolge    |

✓ klicken Sie auf Schließen

Herzlichen Glückwunsch, Sie haben Ihr M-net E-Mail-Konto erfolgreich eingerichtet!